## **Login Process**

These instructions are for new members, or not-so-new members who have not yet logged in to the system.

Your user name has been emailed to you, to the address the club holds for you.

If you have not received an email about this, you should contact me at the usual Bookings address.

There is no online registration process. The only way for anyone to be added as a member is for me to create their user entry. For new members this involves sending me an application form with all the usual contact details. When I have created the user entry I will send an email with the user name, and some instructions, which are remarkably similar to these!

For existing members I have already created your user entry, and you should have had an email.

## Create your Password

I haven't told you your password so the first time you try to login you will need to create one.

If you've found this doc from the website you've already been here, but if not -

Entering <u>www.dhsc.co.uk</u> in the box at the top of the browser will get you here. If you can't find the Dark Horse Sailing Club web site with a Login link at the top left then email me. There will be a very simple solution that we can sort out with a quick phone call.

| DHSC - Windows Internet Explorer     O      Physical Action (Constraint)     Attp://www.dhsc.co.uk/ |                          |  |  |
|----------------------------------------------------------------------------------------------------|--------------------------|--|--|
| File Edit View Favorites To                                                                         | ools Help                |  |  |
| 🔆 Favorites 🏾 🏉 DHSC                                                                                |                          |  |  |
| ~                                                                                                   | Dark Horse S             |  |  |
| Login<br>Please login!                                                                              | Home Programme Members M |  |  |
| Welcome to DHSC – Dark Horse Sailing Club!                                                          |                          |  |  |

We are a droup of friendly leisure sailors who eniov social sailing visiting new cru

| Username:                        |                    |
|----------------------------------|--------------------|
| Password:                        |                    |
| Remember Me?:                    |                    |
| Log In Cancel Forgotten Username | Forgotten Password |
|                                  |                    |
|                                  |                    |

When you select the 'Login' link at the top left of the screen or select the Members button, you will be taken to the login screen.

You don't know the password yet so...Select the Forgotten Password button at the bottom of the screen.

|                                                                                                    | Cark Horse Sailing Club • User Control Panel • Send password - Windows Internet Explorer                                                                                                    |  |  |
|----------------------------------------------------------------------------------------------------|----------------------------------------------------------------------------------------------------|--|--|
|                                                                                                    | Co v Anter://www.disc.co.uk/phpbb/ucp.php?mode=sendpassword                                                                                                    |  |  |
|                                                                                                    | File Edit View Favorites Tools Help                                                                                                    |  |  |
|                                                                                                    | 🖕 Favorites 🖉 Dark Horse Sailing Club • User Control Panel • Send p                                                                                                    |  |  |
|                                                                                                    | Click hore to Dark Horse Sailing Club<br>This is a private forum available only to members of DHSC                                                                                                    |  |  |
| This will take you to a page where you can                                                                                                    |                                                                                                    |  |  |
| enter your Username and email. Your                                                                                                    | Send password                                                                                                    |  |  |
| email should be obvious. If the club holds<br>more than one email for you it's whatever<br>you entered when you created your direct<br>debit. | Username:       testmember1         E-mail address:       testmember@hotmail.com         This must be the e-mail address associated with your account. If you have not changed this via your user control panel then it is the e-mail address you registered your account with.       testmember@hotmail.com |  |  |
|                                                                                                    |                                                                                                    |  |  |
|                                                                                                    | Powered by php88 © 2000, 2002, 2005, 2007 php88 Group                                                                                                    |  |  |
| Coarl: Horse Sailing Club • User Control Panel • Information - Windo                                                                          | ws Internet Explorer                                                                                                    |  |  |
|                                                                                                    | If the system does not recognise your                                                                                                    |  |  |
| Pavorites Apark Horse Sailing Club • User Control Panel • Informa                                                                             | username and password, you will get this                                                                                                    |  |  |
| Dark Horse Sailing Clu<br>This is a private forum available on                                                                                | button on the top left to return to the previous screen and try again.<br>Give it a couple of tries but if it doesn't work send me an email. I may have not set                                                                                                    |  |  |
| U Board Index                                                                                                    | you up correctly.                                                                                                    |  |  |
| Information                                                                                                    |                                                                                                    |  |  |
| The e-mail/username information submitted could not be                                                                                        | found.                                                                                                    |  |  |
| ☆ Board index                                                                                                    |                                                                                                    |  |  |
|                                                                                                    | Powered by phpBB © 2000, 2                                                                                                    |  |  |
| Click her<br>to DHS                                                                                                    | <b>Dark Horse Sailing Club</b><br>This is a private forum available only to members of DHSC                                                                                                    |  |  |
| When you get your<br>username and email<br>correct, you will (briefly)                                                                        |                                                                                                    |  |  |

correct, you will (briefly) see a confirmation screen then the Forum Login screen.

The system has now sent you an email so forget about this login screen and go check your emails!

| to DHSC                   | This is a private forum available only t | o members of DHSC                          |
|---------------------------|------------------------------------------|--------------------------------------------|
| 🛆 Board index             |                                          |                                            |
|                           |                                          |                                            |
|                           |                                          |                                            |
| This board has no forums. |                                          |                                            |
| LOGIN                     |                                          |                                            |
| Username:                 | Password:                                | Log me on automatically each visit 🗌 Login |
| WHO IS ONLINE             |                                          |                                            |

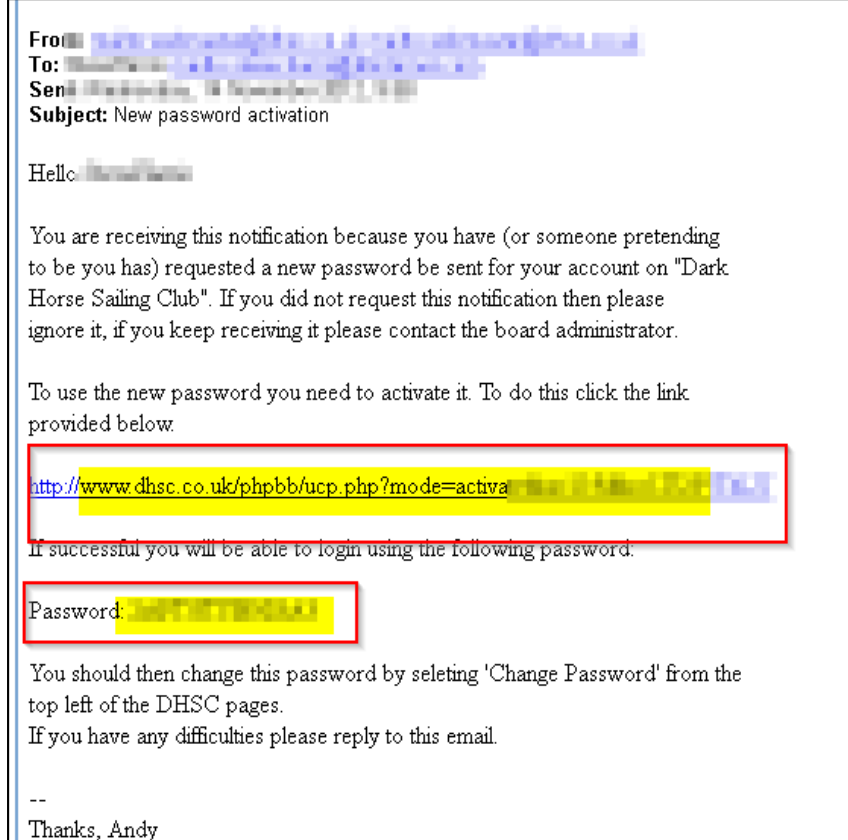

You will find an email similar to this.

Before you do anything else, write down the password, being very careful to check whether each letter is upper or lower case and being careful with zero and o, and 1 and I.

Better still (as you are going to have to enter this at least twice), 'copy' it by highlighting it with the mouse, right-click and select 'copy'. Then when you need to enter it click the mouse into the password entry box then right-click and 'paste'.

YOU MUST now click on the link to activate the new password.

This will take you back to the Board Index login screen

|                                                          | Click here to<br>to Dark Horse Sailing Club<br>This is a private forum available only to members of DHSC |
|----------------------------------------------------------|----------------------------------------------------------------------------------------------------|
|                                                          | ☆ Board index                                                                                            |
|                                                          |                                                                                                    |
| Login here using the random password                     |                                                                                                    |
| from the email.                                          | This board has no forums.                                                                                |
| If the password<br>does not work,<br>check carefully for | LOGIN                                                                                                    |
|                                                          | Username: testmember1 Password: ••••••   Log me on automatically each visit 🗖 Login                      |
| zeros and letter o, 1                                    | WHO IS ONLINE                                                                                            |

If you 'copied' it as above, and 'paste' it here, there's a much better chance it will work.

When you get it right, you will be taken to the Board Index screen.

| Click here<br>to<br>to DHSC<br>This is a private forum available only to members of DHSC                                   |                 |
|----------------------------------------------------------------------------------------------------|-----------------|
| A Result index                                                                                                    | Th              |
| Suser Control Panel (0 new messages) + View your posts                                                                     | Me              |
| t is currently Wed Nov 21, 2012 9:36 pm<br>/iew unanswered posts • View unread posts • View new posts • View active topics | re<br>po<br>th€ |
| MEMBERS FORUMS                                                                                                    | Нс              |
| Trip Reports<br>Tell us about your sailing trips, places to go (or not), DHSC or otherwise.                                | We              |
| Programme Comments<br>Any suggestions or comments on this year's or future programmes.                                     | on              |
| Website Comments<br>Comments or suggestions for improving the website / emails or any other technical gizmos               | , ma            |

is also the screen you arrive at when elect 'Discussion Forum' from the bers menu in the main DHSC site. free to have a look at the discussion There is a beginners guide to this in ibrary menu.

ever, you will want to change that password to one you remember. easiest way to do that is to first click e logo at the top left to return to the DHSC site.

## WHO IS ONLINE

The DHSC page now

shows your name to

The Members menu

now has some

additional menus

the mouse over it.

in.

In total there is 1 user online :: 1 registered. 0 hidden and 0 quests (based on users active over the past

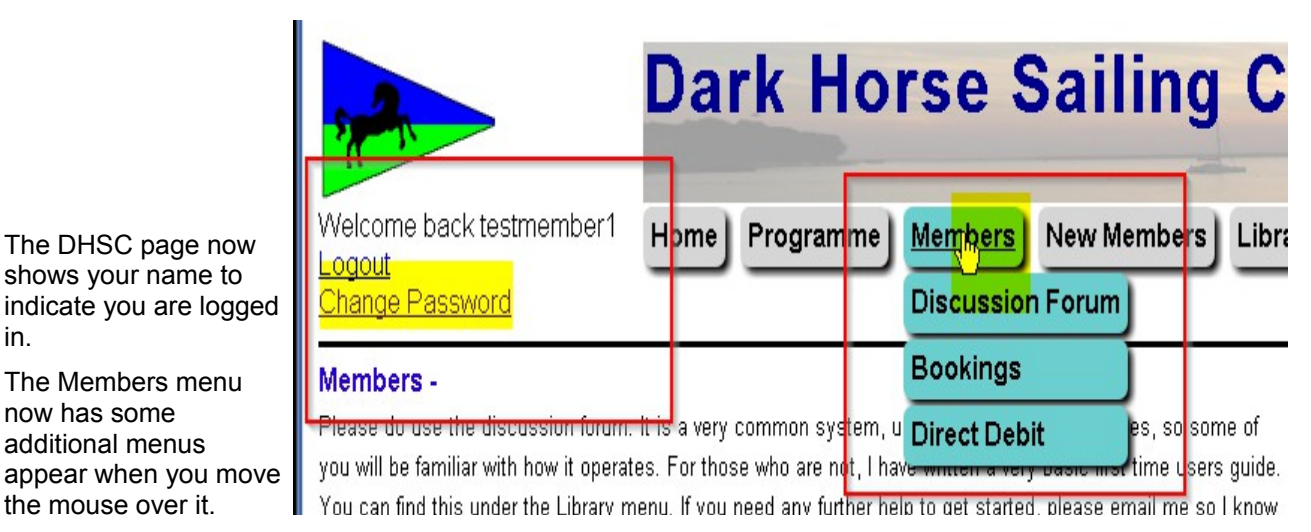

The 'Login' link has been replaced by a 'Logout' link and a 'Change Password' link.

Clicking on 'Change Password' takes you to...

| 🔁 Dark Horse Sailing Club 🛛 User Control Pa                                                        | nel • Edit account settings - Windows Internet Explorer                                                                        |                        |                                                                                                |
|----------------------------------------------------------------------------------------------------|----------------------------------------------------------------------------------------------------|------------------------|------------------------------------------------------------------------------------------------|
| 🚱 🕤 🔻 🖉 http://www. <b>dhsc.co.uk</b> /phpbb                                                       | 1                                                                                                    |                        |                                                                                                |
| File Edit View Favorites Tools Help                                                                |                                                                                                    |                        |                                                                                                |
| 🖕 Favorites 🛛 🏉 Dark Horse Sailing Club • Use                                                      | r Control Panel • Edit acc                                                                                                    |                        |                                                                                                |
| Click here to Dark Horse Sailing Club<br>This is a private forum available only to members of DHSC |                                                                                                    |                        | The 'User Control Panel'<br>within the Forum system,<br>where you can alter a                  |
|                                                                                                    | 🗘 Board index                                                                                                    |                        |                                                                                                |
| 원User Control Panel (0 new messages) • View your posts                                             |                                                                                                    |                        | how you use the Discussion Forum.                                                              |
| User Control Panel Overview Profile Board prefere                                                  | nces Private messages Usergroups Friends & Foes                                                                                |                        | The first thing to do is change the password.                                                  |
|                                                                                                    | Edit account settings                                                                                                    |                        | Type your desired password                                                                     |
| Edit profile                                                                                       | Username:<br>Length must be between 3 and 20 characters.                                                                       | testmember1            | password boxes                                                                                 |
| Edit signature                                                                                     | E-mail address:                                                                                                    | testmember1@dhsc.co.uk | Enter into 'Current'                                                                           |
|                                                                                                    | Confirm e-mail address:<br>You only need to specify this if you are changing your e-mail address                               |                        | password ('paste' if you<br>remembered to 'copy' it) the<br>random password from the<br>email. |
|                                                                                                    | New password:<br>Must be between 6 and 100 characters.                                                                         |                        |                                                                                                |
|                                                                                                    | Confirm password:<br>You only need to confirm your password if you changed it above.                                           |                        |                                                                                                |
|                                                                                                    | Current password:<br>You must confirm your current password if you wish to change it, alte<br>your e-mail address or username. | e                      | PLEASE NOTE - there is a reasonable amount of                                                  |
|                                                                                                    |                                                                                                    | Reset Submit           | security on this site, but it's                                                                |
|                                                                                                    |                                                                                                    |                        | nowhere near as secure as vour bank's system, so don't                                         |

use the same password here that you use for any of your secure internet transactions.

Submitting this will take you back to the main Forum screen.

To get back to the DHSC screens, click on the 'Return to DHSC' logo on the top left.

One of the problems with creating websites is that the more functionality they include, the more likely they are to work differently (or not at all) on different operating systems and browsers. I don't have the resources to test this on multiple systems, so it is entirely possible that it might not work correctly on your system.

If all this works and you successfully login, there is a 'drop down' menu under the Members button, and you can access the Discussion Forum, there is no need to tell me.

If it doesn't work, send me an email to the usual Bookings email address. Please tell me what date and time you tried, and what operating system you are using.

Thanks

Andy